## How do I Access GET in a Browser

### Accessing Get in a Browser

GET is available via a web based interface for Windows and Mac computer users.

To log in, open your browser of choice and visit https://get.cbord.com

Select Lynn University in the drop down menu.

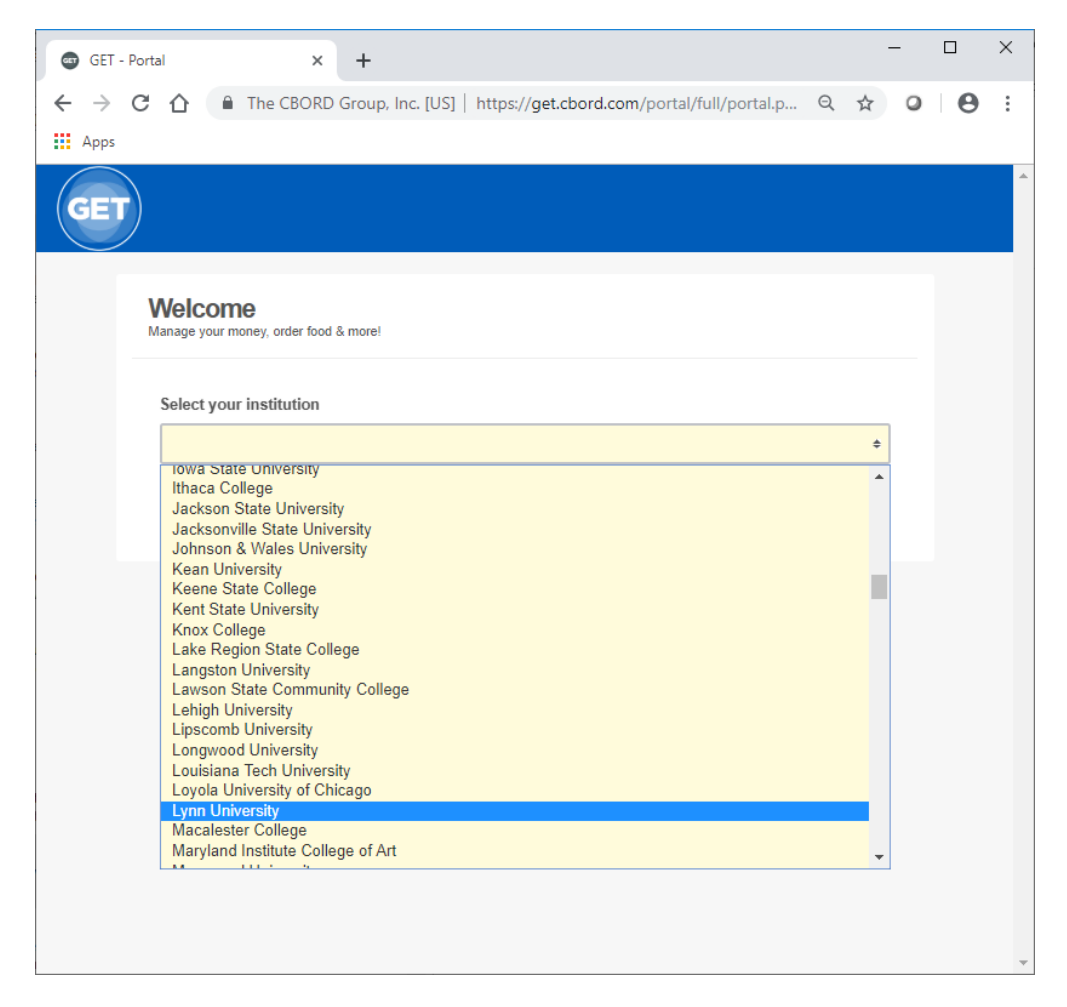

You'll now be taken to the Lynn University GET options page.

#### Return to Top

#### Web Login

Select the "Login to Get Click here to login" link.

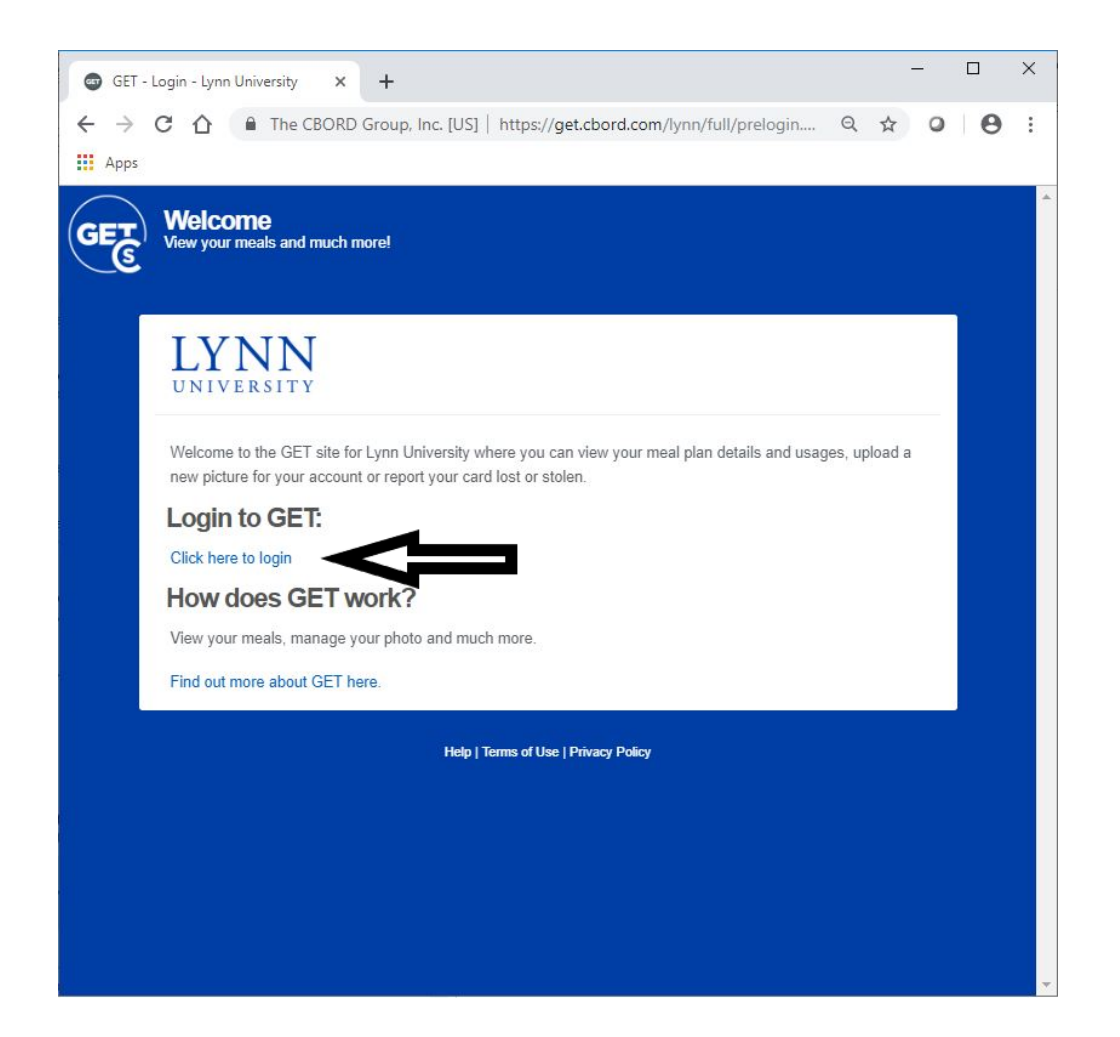

You should be taken to a Lynn University login page. Enter your myLynn username and password.

6 🗘 🛱

, م

X

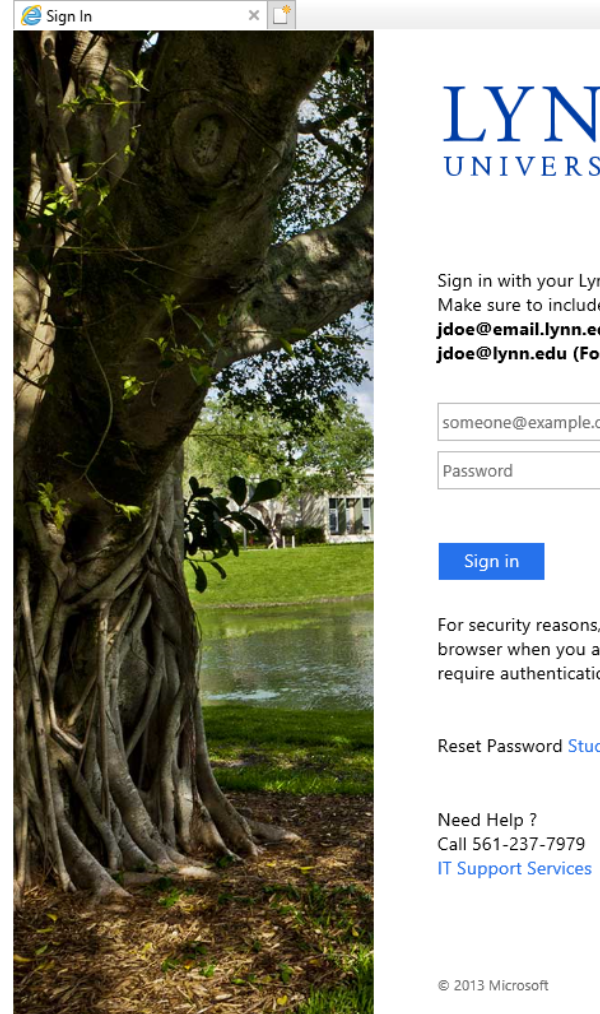

🔿 🧭 https://fsso.lynn.edu/adfs/ls/?SAMLRequest=jZFRT4MwFIX? 👻 🔒 🖒 🛛 Search...

æ

# LYNN UNIVERSITY

Sign in with your Lynn email account. Make sure to include your full email address jdoe@email.lynn.edu (For Students) or jdoe@lynn.edu (For Staff/Faculty)

| someone@example.com |  |
|---------------------|--|
| Password            |  |

For security reasons, please Logout and close your web browser when you are done accessing services that require authentication!

Reset Password Student Staff/Faculty

Once logged in, you'll be taken to your account home page.

| → C ☆ 🔴                       | २ ☆ 0                          |                                |                     |                          |
|-------------------------------|--------------------------------|--------------------------------|---------------------|--------------------------|
| Apps                          |                                |                                |                     |                          |
|                               | Explore                        |                                |                     | Settings Log             |
| LYNN<br>UNIVERSITY<br>Overvie | ₩<br>•                         |                                |                     |                          |
| Overview                      |                                |                                |                     | Quick Links:             |
| 🔒 Print Overview              |                                |                                |                     | I Lost My Card           |
| ACCOUNT NAME                  |                                | BALANCE                        |                     | Lipload ID Photo         |
| Meals                         | Meals                          |                                | 22                  |                          |
| Bonus Meals                   |                                | 0                              |                     | Edit Contact Information |
| Block Meals 25                |                                | 0                              |                     | Where Can I Use My Card? |
| Block Meals 50                |                                | 0                              |                     |                          |
| Block Meals 75                |                                | 0                              |                     |                          |
| My Recent Trar                | n History > 🔒 Print Recent Tri | ansactions                     |                     |                          |
| ACCOUNT NAME                  | DATE & TIME                    | ACTIVITY DETAILS               | AMOUNT (\$ / MEALS) |                          |
| Meals                         | May 13, 2019   11:50AM         | University Center Dining Epic2 | 2 - 1               |                          |
| Meals                         | May 9, 2019   11:44AM          | University Center Dining Epic2 | - 1                 |                          |
| Maala                         | April 30, 2019   11:47AM       | University Center Dining Epic1 | - 1                 |                          |
| Iviedis                       |                                |                                |                     |                          |